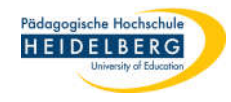

# pdf-Dateien zusammenfügen in Foxit Editor Pro

## Vorbereitung:

Foxit direkt aufrufen z.B. aus dem Startmenü heraus.

Es zeigt sich die Startseite des Programms.

Hier im Menüband den Reiter "Umwandeln" wählen, und dort auf "Dateien zusammenführen" klicken.

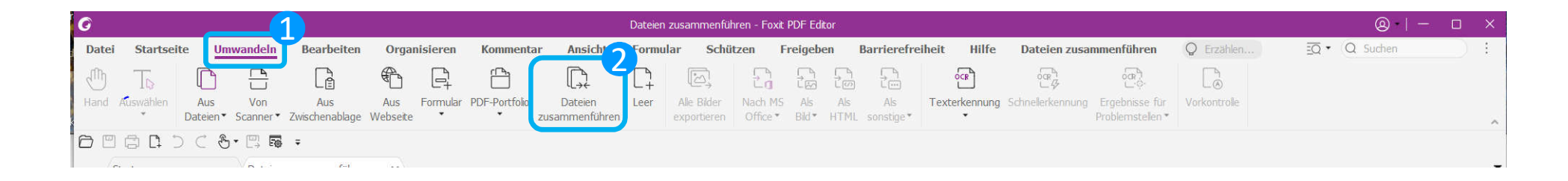

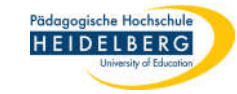

ODER: über den oberhalb der Dateiliste aufgeführten Tool-Assistenten "PDF zusammenführen" durch Klick auf den bunten Kreis (Farbe und Position

können sich ändern!) oder auf "jetzt verwenden" auswählen.

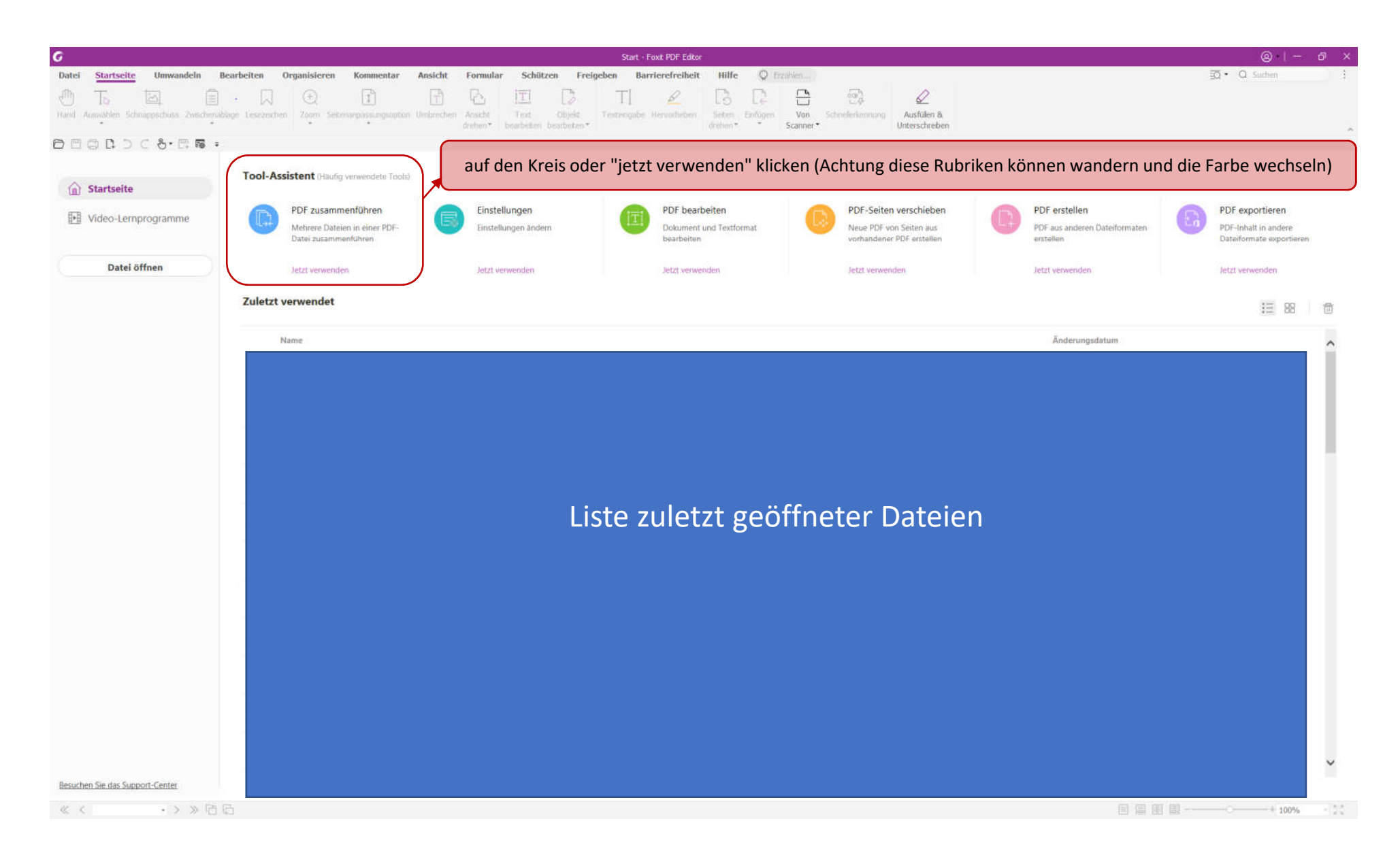

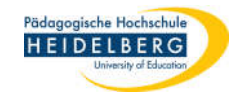

Dadurch erscheint im Programm die Seite "Dateien zusammenführen" in einem eigenen Reiter (Dateireiter, nicht Menübandreiter):

| G Dateen zusammenführen - Foxt PDF Edkor |                           |                              |                              |                                  |                                         |             |                |                |           | @ − උ >          |       |                        |            |   |                  |           |   |
|------------------------------------------|---------------------------|------------------------------|------------------------------|----------------------------------|-----------------------------------------|-------------|----------------|----------------|-----------|------------------|-------|------------------------|------------|---|------------------|-----------|---|
| Datei                                    | Startseite                | Umwandeln                    | Bearbeiten                   | Organisieren                     | Kommentar                               | Ansicht     | Formular       | Schützen       | Freigeben | Barrierefreiheit | Hilfe | Dateien zusammenführen | O frzählen |   | 3 <b>0 •</b> 0 % | chen      | 1 |
| Dateien<br>hinzufüge                     | Ordner<br>en hinzufügen 1 | Webseite PDF<br>hinzufügen H | von Scanner Aus<br>inzufügen | Zwischenablage Ger<br>hinzufügen | CT<br>offnete Dateien - E<br>hinzulügen | inferier. B | nstekungen Nac | h BU<br>h Nach |           |                  |       |                        |            |   | Jusammenluhren   | Schließen |   |
| 0                                        | © C 1 ©                   | 8 - 🖽 🖬                      | 5 =                          |                                  |                                         |             |                |                |           |                  |       |                        |            | _ |                  |           |   |
| Sta                                      | art                       | Dateie                       | n zusammenführen             |                                  |                                         | in          | dieser         | Zeile:         | Reiter    | für Vorgä        | nge   | und Dokumer            | nte        |   |                  |           |   |

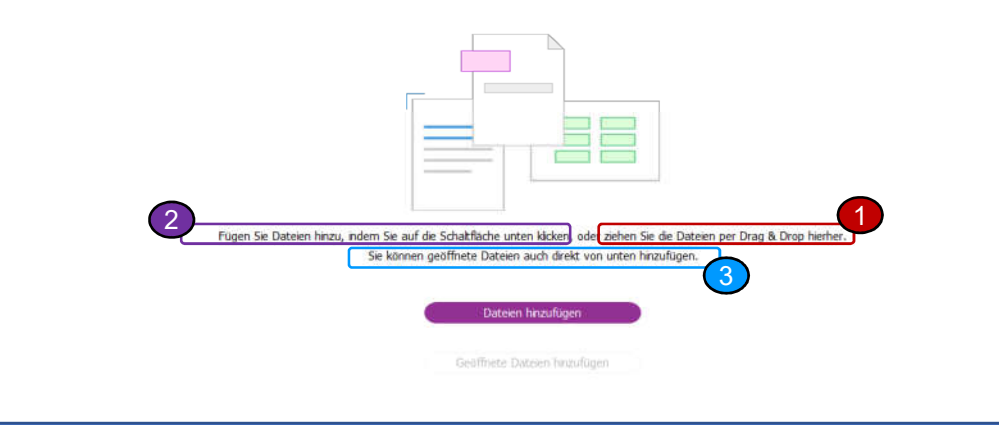

**2 3** sind Verschiedene Methoden um pdf-Dateien zusammenzuführen

Pädagogische Hochschule

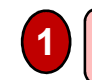

Dateienzusammenführen durch Drag & Drop auf die Programmoberfläche

Hierbei wird jede Datei einzeln auf die Zusammenführungsfläche gezogen, auf der sich durch das Hineinziehen eine Liste von Dateien bildet.

| G                    |                                       |                               |                                   |                                     |                                    |                  | Dateien zusamr              | nenführen - I       | Foxit PDF Editor |                  |       |                        |            |                |         | o × |
|----------------------|---------------------------------------|-------------------------------|-----------------------------------|-------------------------------------|------------------------------------|------------------|-----------------------------|---------------------|------------------|------------------|-------|------------------------|------------|----------------|---------|-----|
| Datei                | Startseite Umv                        | wandeln B                     | earbeiten Org                     | ganisieren                          | Kommentar                          | Ansicht          | Formular                    | Schütze             | n Freigeben      | Barrierefreiheit | Hilfe | Dateien zusammenführen | Q Erzählen | ≣Q•Qs          | uchen   |     |
| Dateien<br>hinzufüge | Ordner Webse<br>n hinzufügen hinzufüg | nite PDF von S<br>gen hinzufü | canner Aus Zwische<br>gen hinzufü | l<br>⊢<br>enablage Geöff<br>gen hii | C+<br>nete Dateien Ent<br>nzufügen | fernen <b>Ei</b> | €<br>hstellungen Nac<br>obe | th Nach<br>an unten |                  |                  |       |                        |            | lusammenführen | Schlief | ßen |
| C II                 | ∄ [] ) ⊂ &•<br>art                    | • 🖾 🖬 ∓<br>Dateien zusa       | mmenführen 🗙                      |                                     |                                    |                  |                             |                     |                  |                  |       |                        |            |                |         | ,   |
|                      | Name                                  |                               | Vorgang                           | Geändert                            |                                    | Bereich          | Größe                       | Leseze              | ichen für Datei  | Bates-Nummerie   | erung | Warnungen/Fehler       | Ort        |                |         |     |
| ٤                    | Test1_moderne<br>df                   | erFülltext.p                  | Seiten auswählen                  | 06-12-20                            | 21 17:19:48                        | ALLE             | 275 KB                      | Test1<br>t          | _modernerFüllte  | ex               |       |                        |            |                |         |     |
| ٢                    | Test2_Fülltext_                       | _alt.pdf                      | Seiten auswählen                  | 06-12-20                            | 21 17:26:04                        | ALLE             | 347 KB                      | Test2               | _Fülltext_alt    |                  |       |                        |            |                |         |     |
| G                    | Test3_Fülltext_                       | Lorem.pdf                     |                                   | 06-12-20                            | 021 17:25:18                       | ALLE             | 341 KB                      | Test3               | _Fülltext_Lorem  | l                |       |                        |            |                |         |     |
|                      |                                       |                               |                                   |                                     |                                    |                  |                             |                     |                  |                  |       |                        |            |                |         |     |

| 《 < • > 》 估 归 | + | * 8.7<br>2.2 |
|---------------|---|--------------|

Die Reihenfolge muss hierbei nicht beachtet werden, da die Dateien auf dieser Liste untereinander durch Drag & Drop sortierbar sind. Besteht eine Datei aus mehreren Seiten, können bei Bedarf sogar nur einzelne Seiten ausgewählt oder verschoben werden. Befinden sich die Dateien, die zuammengeführt werden sollen im selben Ordner, können die Dateien alle markiert und gemeinsam auf die Zusammenführungsfläche gezogen werden. Stehen die Dateien in der richtigen Reihenfolge wird der Vorgang durch Auswählen des Buttons "Zusammenführen" oben rechts abgeschlossen.

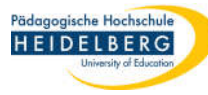

Statt des Reiters "Zusammenführen" taucht ein Reiter mit dem Namen Binder.x auf, wobei x für eine Ziffer steht, die Foxit vergibt.

| G                 | Binder1.pdf * - Foxt PDF Editor                                                                                                    |                      |
|-------------------|----------------------------------------------------------------------------------------------------|----------------------|
| Datei Startseite  | e Umwandeln Bearbeiten Organisieren Kommentar Ansicht Formular Schützen Freigeben Barrierefreiheit Hilfe 📿 Erzählen                                                                                                    | Q Suchen :           |
| To the            |                                                                                                    |                      |
| Hand Auswählen So | chnappschuss Zwischenablage Lesezeichen Zoom Seitenanpassungsoption Umbrechen Ansicht drehen* bearbeiten bearbeiten bearb | ~                    |
|                   |                                                                                                    |                      |
| Start             | Binder1.pdf * x                                                                                                    | •<br>                |
|                   |                                                                                                    | Â                    |
| C                 |                                                                                                    |                      |
| 9                 |                                                                                                    |                      |
|                   |                                                                                                    |                      |
| 0                 | Test 1 moderner Fülltext                                                                                                    |                      |
| 6                 |                                                                                                    |                      |
| *                 | Video bietet eine leistungsstarke Möglichkeit zur Unterstützung Ihres Standpunkts.                                                                                                    |                      |
|                   | Wenn Sie auf "Onlinevideo" klicken, können Sie den Einbettungscode für das Video                                                                                                    |                      |
| lla.              | einfügen, das hinzugefügt werden soll. Sie können auch ein Stichwort eingeben, um                                                                                                    |                      |
| P                 | online nach dem Videoclip zu suchen, der optimal zu Ihrem Dokument passt. Damit Ihr                                                                                                    |                      |
|                   | Dokument ein professionelles Aussehen erhält, stellt Word einander ergänzende Designs                                                                                                    |                      |
|                   | für Kopfzeile, Fußzeile, Deckblatt und Textfelder zur Verfügung. Beispielsweise können                                                                                                    |                      |
|                   | Sie ein passendes Deckblatt mit Kopfzeile und Randleiste hinzufügen.                                                                                                    |                      |
|                   | Klieken Sie auf "Finfügen" und wöhlen Sie dann die gewünschten Flomente aus den                                                                                                    |                      |
| 11/5              | Knicken Sie auf "Einfugen", und wanien Sie dann die gewunschten Elemente aus den                                                                                                    |                      |
| ( ) 1/3           | I / / / L  Induiting acchaint im Dragramm die Safe Dataion ziegemenntiken" in einem einenen Dater /Datairater nicht Manikhandraten). Auf dieser                                                                                                    | U T 100,3070 - ¥¥ // |

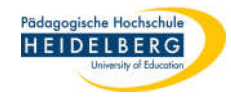

#### Durch den Button "Dateien hinzufügen"

auf der Zusammenführungsfläche den **Button "Datei hinzufügen"** wählen, im sich öffnenden Dialog ganz normal wie im Explorer die Datei(en) auswählen und "öffnen" anklicken. Befinden sich die Dateien in unterschiedlichen Ordnern, wählt man "Dateien hinzufügen" im Menüband, um die nächste Datei auszuwählen.

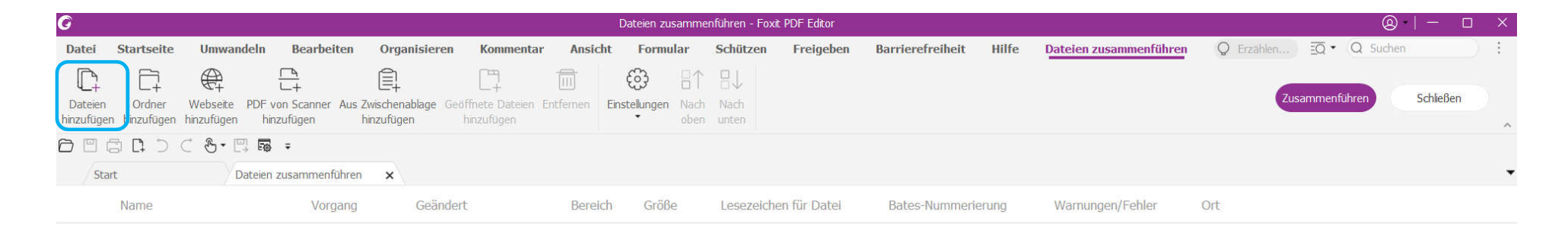

Auch hier ist die Liste der zusammenzuführenden Dateien wider durch Drag & Drop sortierbar. Auch hier wird wieder über den Button "Zusammenfügen" der Vorgang abgeschlossen. Und auch hier muss das Ergebnis noch gespeichert werden. **FERTIG** 

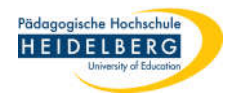

### Durch den Button "Geöffnete Dateien hinzufügen"

#### Es sind bereits mehrere Dokumente in Foxit geöffnet, erkennbar an den Reitern:

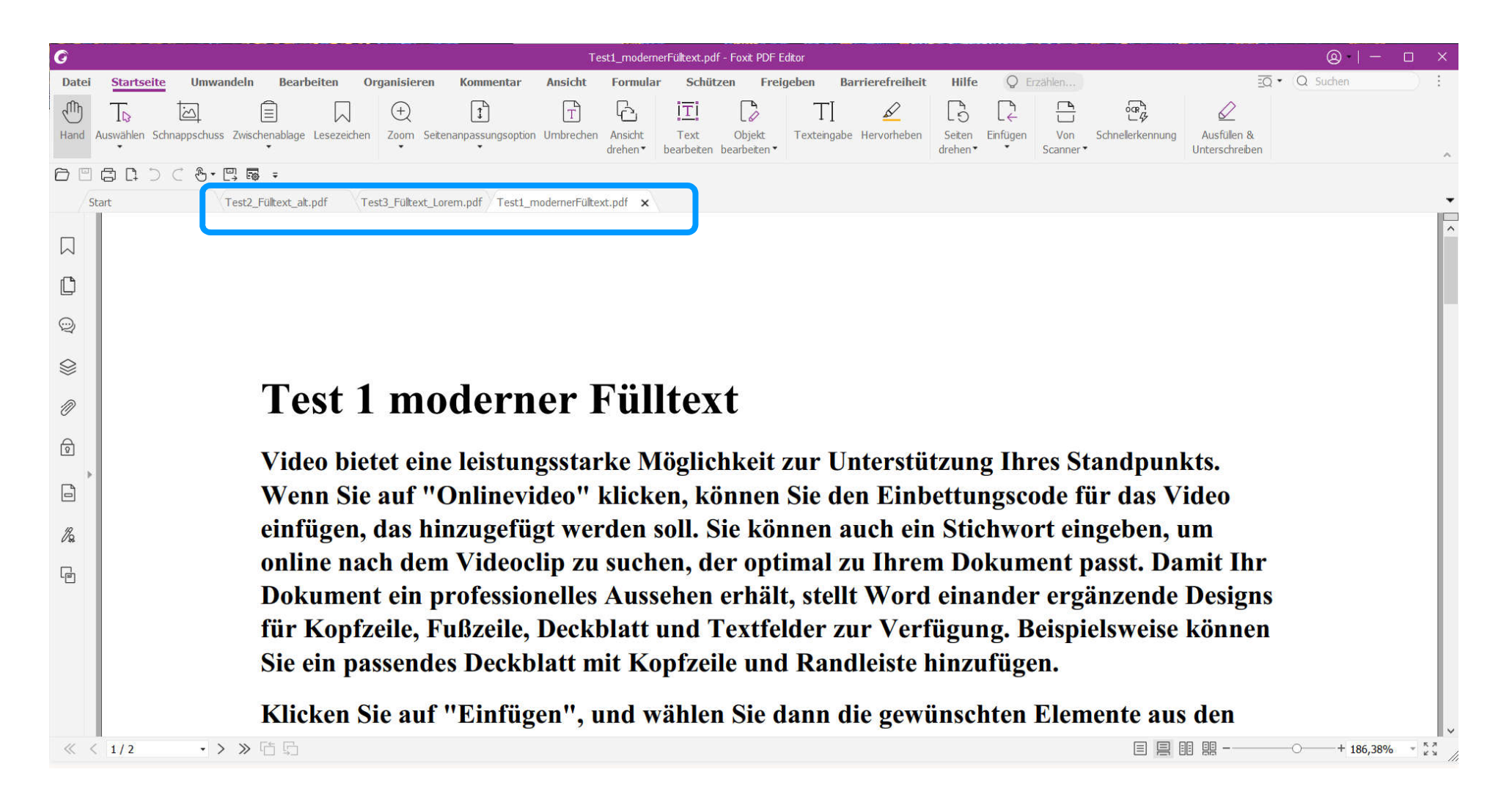

3

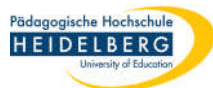

Öffnen der Zusammenführungsfläche wie in der Vorbereitung beschrieben. Dort "Geöffnete Dateien hinzufügen" wählen. Es öffnet sich eine Übersicht aller geöffneter Dateien, die nicht veränderbar ist, nur Abbrechen oder Hinzufügen ist möglich:

|        | eoffnete Dateien hinzufugen  |                 |           | × |  |  |  |  |  |
|--------|------------------------------|-----------------|-----------|---|--|--|--|--|--|
|        | Name                         | Datum           |           |   |  |  |  |  |  |
|        | Test2_Fülltext_alt.pdf       | 06-12-2021 17:2 |           |   |  |  |  |  |  |
|        | Test3_Fülltext_Lorem.pdf     | 06-12-2021 17:2 |           |   |  |  |  |  |  |
|        | Test1_modernerFülltext.pdf   | 06-12-2021 17:1 |           |   |  |  |  |  |  |
|        |                              |                 |           |   |  |  |  |  |  |
|        |                              |                 |           |   |  |  |  |  |  |
|        |                              |                 |           |   |  |  |  |  |  |
|        |                              |                 |           |   |  |  |  |  |  |
|        |                              |                 |           |   |  |  |  |  |  |
|        |                              |                 |           |   |  |  |  |  |  |
|        |                              |                 |           |   |  |  |  |  |  |
|        |                              |                 |           |   |  |  |  |  |  |
| eien h |                              |                 |           |   |  |  |  |  |  |
|        |                              |                 |           |   |  |  |  |  |  |
|        | Dateien hinzufügen Abbrechen |                 |           |   |  |  |  |  |  |
|        | Dateien hin:                 | zufügen         | Abbrechen |   |  |  |  |  |  |

Hier "Hinzufügen" wählen. Angezeigt wird nun die Liste der geöffneten Dateien in der Reihenfolge in der sie geöffnet wurden, Sortieren erfolgt wieder via Drag & Drop. Abschluss erfolgt wieder über "Zusammenführen" oben rechts. Und auch hier muss das Ergebnis noch gespeichert werden. **FERTIG**